## Sign in to Zoom

**Step 1:** Click on Zoom app on your Desktop or start from the Start menu.

| Step | 2: | Click | on | Sign | In |
|------|----|-------|----|------|----|
|------|----|-------|----|------|----|

| Zoom Cloud Meetings |                           | _ | × |
|---------------------|---------------------------|---|---|
|                     | zoom                      |   |   |
|                     | Join a Meeting<br>Sign In |   |   |
|                     | Version: 4.1.11049.1024   |   |   |

## Step 3: Choose the Sign In with SSO Option

| Sign In           | (or Sign Up ) | Or                    |
|-------------------|---------------|-----------------------|
| Email             |               | SSO Sign In with SSO  |
| Password          | Carl          | Sign In with Google   |
| Keep me logged in | Sign in       | Sign In with Facebook |

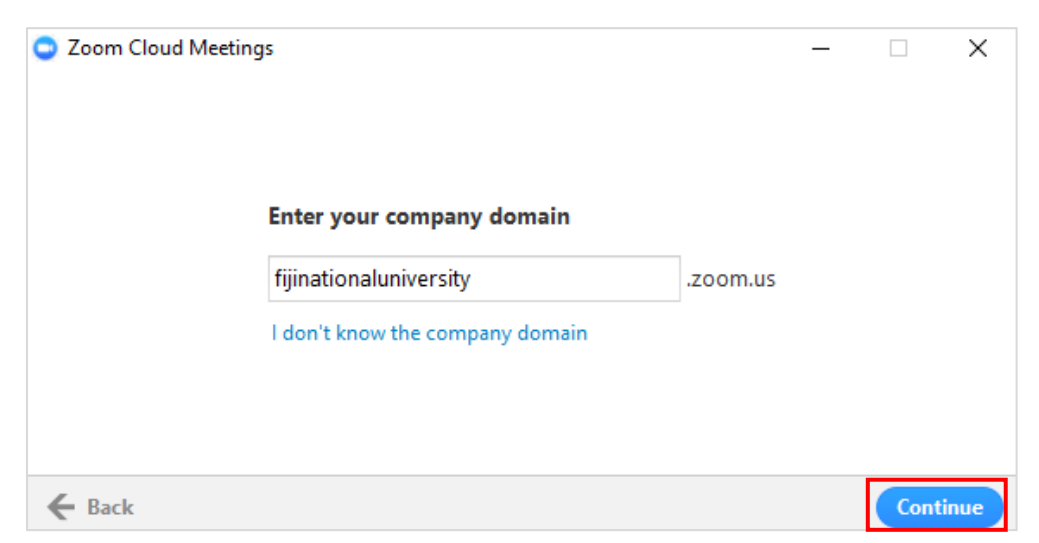

Step 4: Enter fijinationaluniversity in the box and click on Continue

Step 5: Enter your FNU email address and Computer password and click on Sign in

| Sign in with your organizational account |   |
|------------------------------------------|---|
| ashwani.kumar@fnu.ac.fj                  |   |
| ••••••                                   | ] |
| Sign in                                  |   |

Step 6: Click on "Open Zoom Meetings" as the web browser prompts it.

| Al labasa_proxy.fnu dashbo 🗙 New Tab 🗙 🔿 Login with SSO - Zoom 🗴                                                                                       |                                                        |             |  |  |  |  |
|----------------------------------------------------------------------------------------------------|--------------------------------------------------------|-------------|--|--|--|--|
| ← → C Secure   https://fijinationaluniversity.zoom.us/saml/mobile_success?status=success&token=1bYqdoZ6F2_5BzKMbW0ZyYpRW2INW61jdGMT3YXusiE.CAIAAAFjBKb |                                                        |             |  |  |  |  |
| 🗰 Apps 📅 BSP Fiji Digital 😽 Labasa Link Monitor 🚮 Labasa Student Interr 🕐 Speedtest by O                                                               | Open Zoom Meetings?                                    |             |  |  |  |  |
| FNU FIJI NATIONAL<br>UNIVERSITY                                                                                                    | Always open these types of links in the associated app | N A MEETING |  |  |  |  |
| Zoom should launch in a few seconds. If not, please click<br>Launch Zoom                                                                               | Open Zoom Meetings Cancel                              |             |  |  |  |  |

You are now signed in and ready to use Zoom. Click on the photo icon to check your account type. The user shown has ON-PREM account

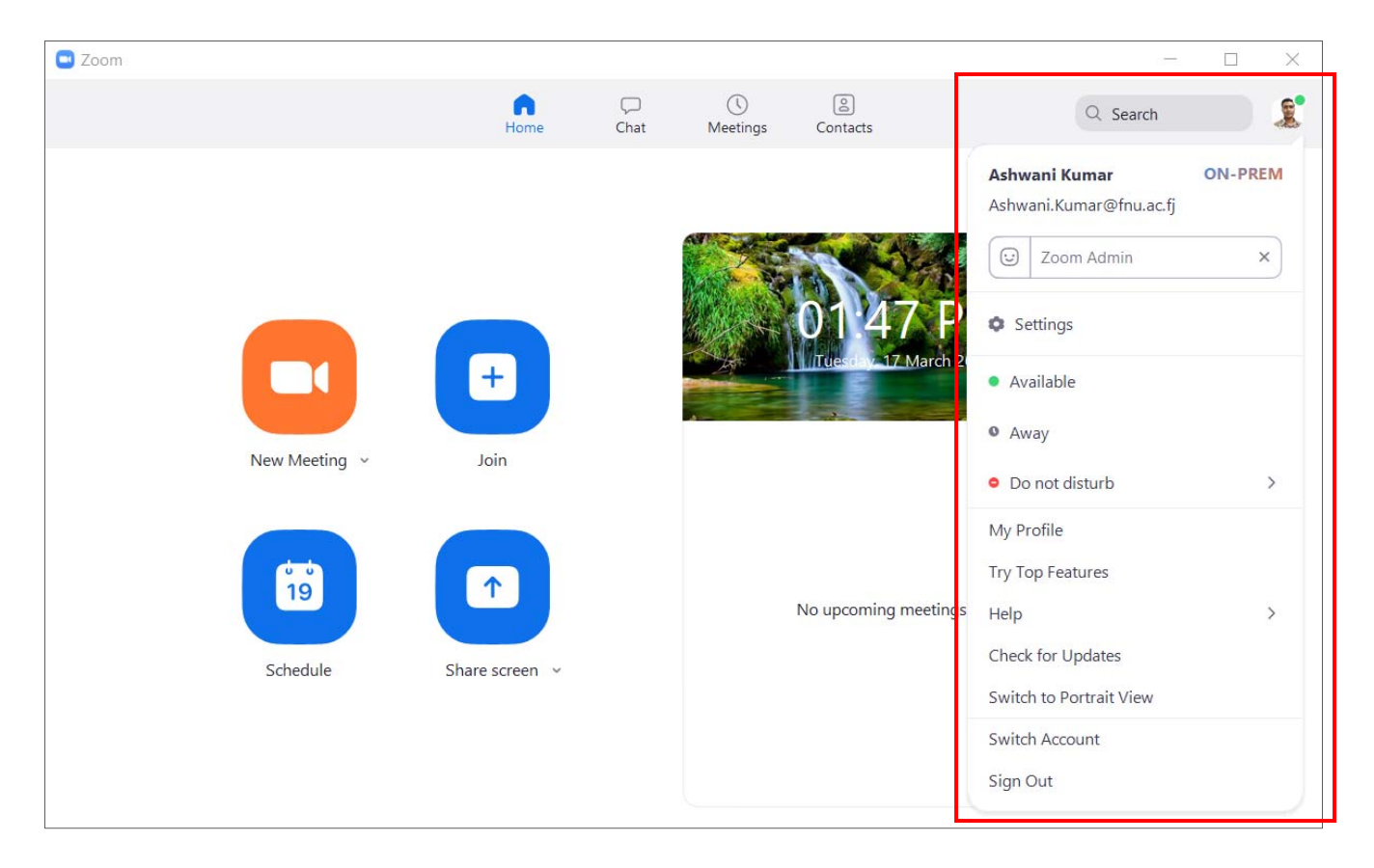

## Note:

New users signing in will by default be assigned a **Basic account** which can be changed to **On-Premise account** when needed.

Please send your request for change of account type to <u>icthelpdesk@fnu.ac.fj</u> and copy <u>Ashwani.kumar@fnu.ac.fj</u> at least 1 day prior to the meeting day. You will be required to sign out and sign in again for the changes to take effect.